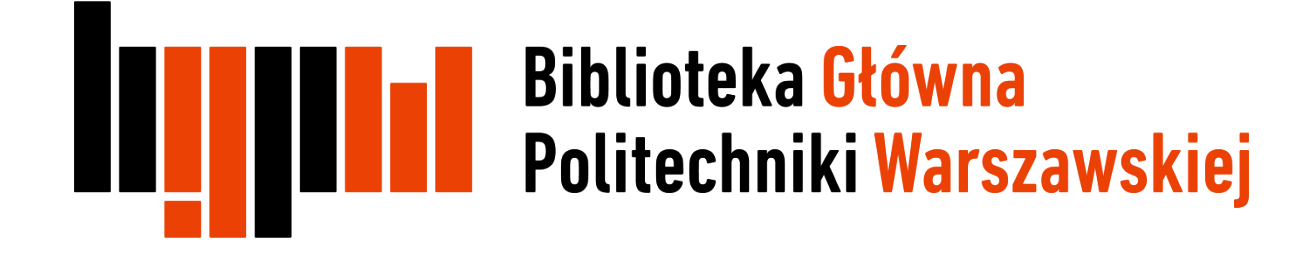

### Jak zarejestrować się w ResearcherID i otrzymać swój unikalny numer

Data ostatniej aktualizacji: 22.03.2018

# Rejestracja w ResearcherID

#### Otwórz stronę <a href="http://www.researcherid.com/">http://www.researcherid.com/</a> i kliknij Join Now It's Free

#### RESEARCHERID THOMSON REUTERS Interactive Map EndNote Publons > Search Login **Identify Yourself** What is ResearcherID? ResearcherID provides a solution to the author ambiguity problem within the scholarly research community. Each member is assigned a unique identifier to enable Login researchers to manage their publication lists, track their times cited counts and h-index, identify potential collaborators and avoid author misidentification. In addition, New to ResearcherID? your ResearcherID information integrates with the Web of Science and is ORCID compliant, allowing you to claim and showcase your publications from a single one account. Search the registry to find collaborators, review publication lists and explore how research is used around the world! Join Now It's Free Top Keywords Search For Members Find researchers based on your area of interest. Search adsorption aging analytical chemistry artificial intelligence biochemistry biodiversity biogeochemistry biogeography bioinformatics biomaterials biomechanics biophysics biotechnology breast cancer Learn More: cancer cancer biology carbon nanotubes catalysis chemical engineering chemistry climate change What is ResearcherID? | FAQ | Interactive Tools: Labs | Training computational biology computational chemistry computer vision condensed matter physics conservation conservation biology data mining diabetes drug delivery ecology economics education electrochemistry Highly Cited Research This resource captures the energy epidemiology epigenetics evolution fluid mechanics genetics genomics geochemistry gis people behind the most influential publications in 21 graphene heterogeneous catalysis hydrology image processing immunology inflammation innovation broad subject categories based

## Rejestracja w ResearcherID

Wypełnij formularz i wyślij go wybierając **Submit** 

| D 🔒 https://www.                         | researcherid.com/SelfRegistratio              | n.action           | ··· 🛛 🕁                                                                                                    |
|------------------------------------------|-----------------------------------------------|--------------------|----------------------------------------------------------------------------------------------------|
| RESEARC                                  | HERID                                         |                    |                                                                                                    |
| Thank you for your in                    | terest in ResearcherID!                       |                    |                                                                                                    |
| To register with Res<br>invitation link. | searcherID.com, complete the <mark>*</mark> r | equired fields l   | below. We will e-mail you registration                                                                       |
| First Name:                              | 1                                             | *                  | Note: ResearcherID.com will contact<br>you using the email address. This will<br>be kept private by default. |
| Last Name:                               |                                               | *                  |                                                                                                    |
| E-mail:                                  |                                               | *                  |                                                                                                    |
| How did you hear<br>about us?            | Select an Option:                             | ] *                |                                                                                                    |
|                                          | Submit                                        |                    |                                                                                                    |
|                                          | Community For                                 | um I Register I FA | 0                                                                                                    |

|  | Rejestracja w ResearcherID |
|--|----------------------------|
|--|----------------------------|

| RESEARCHERID                                             |                                                                       |
|----------------------------------------------------------|-----------------------------------------------------------------------|
| Close                                                    |                                                                       |
| Notice:<br>Your ResearcherID invitation is on its way to | Please check your inbox. Thank you for your interest in ResearcherID. |

Na podany adres email zostanie wysłana informacja z linkiem aktywacyjnym, który należy kliknąć

### Rejestracja w ResearcherID

Po aktywacji pojawi się kolejny formularz, którzy należy wypełnić. Pola oznaczone gwiazdką są obowiązkowe

| Institution:                | Warsaw University of Technology                                                                       | *                               | Institution: Enter the name institution at which you work. Please spell out the name. If your institution has a commonly known acronym or abbreviation, then put both. For example, State University of New York, SUNY. This will be                                                                       | L        |
|-----------------------------|----------------------------------------------------------------------------------------------------|---------------------------------|----------------------------------------------------------------------------------------------------|----------|
| Department:                 |                                                                                                    | Add                             | displayed on your profile page by default.                                                                                                    |          |
| Address Line 1:             | PI.Politechniki 1                                                                                     | *                               | Mailing Address: This information will be private by default. After registering,<br>you can choose to make this information viewable by visitors to your<br>ResearcherID page.                                                                                                    | 7a       |
| Address Line 2:             |                                                                                                    | ]                               |                                                                                                    | <b>c</b> |
| City:                       | Warsaw                                                                                                | *                               |                                                                                                    | 5u       |
| unty/State/Province:        |                                                                                                    |                                 |                                                                                                    | (na      |
| Zip/Postal Code:            |                                                                                                    |                                 |                                                                                                    | lut      |
| Country/Region:             | Poland                                                                                                | ▼ *                             |                                                                                                    | zgo      |
| Password:                   | Your password is editable after you register and lo<br>Once logged in, go to the Manage Profile page. | ogin.                           |                                                                                                    | na       |
| Security Question:          | What is your mother's maiden name?                                                                    | *                               | Security Question: Select a question and provide an answer. This will be<br>used to verify your identity in case you forget your password.                                                                                                    |          |
| Security Answer:            | *                                                                                                    |                                 |                                                                                                    |          |
| /erification Number:        | *                                                                                                    |                                 | Verification Number: Enter a 4-character code (like a password). This will<br>be used to verify your identity in case you forget your login information.                                                                                                    |          |
| Select a Role:              | Select a role:                                                                                        | *                               | Other Names: If you've published under different names or if you are known<br>by more than one name, add those names (one at a time). These will be<br>searched if made public. These names will also be used when processing<br>your My Publications list for use in Web of Science Core Collection: only |          |
| Other Names Used<br>by You: |                                                                                                    | Add                             | publications that have your name or one of your Other Names will be<br>included in your Distinct Author Set (more information).<br><i>Examples</i> :<br>Smith, J. J.<br>Smith, John J.                                                                                                    | Fc       |
|                             | ◎ Yes ◎ No ∗ Send me information about ne                                                             | w features on ResearcherID.com. |                                                                                                    | kl       |
| 3                           | ● Yes ○ No ∗ Send me information about pro<br>ResearcherID.com                                        | oducts and services related to  |                                                                                                    |          |
|                             | Submit Registration Reset                                                                             |                                 |                                                                                                    |          |

Zalecane jest wypełnienie pola Sub-organization/Department (nazwa wydziału/nazwa instytutu lub katedry) - w j. angielskim, zgodnie z przyjętym w Uczelni nazewnictwem

Formularz należy zatwierdzić klikając **Submit Registration** 

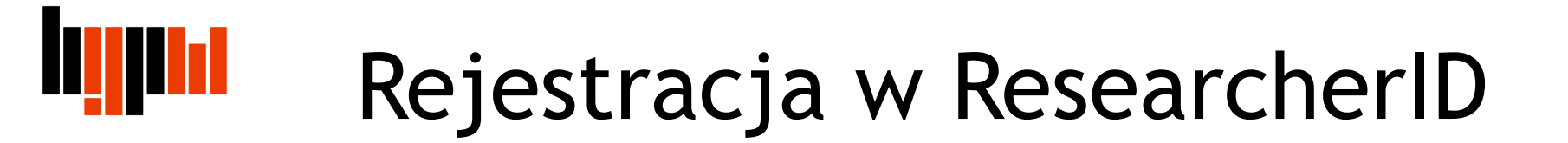

Rejestracja zostanie zakończona po akceptacji warunków licencji

| End liser License                                                                                                    |                                                              |
|----------------------------------------------------------------------------------------------------|--------------------------------------------------------------|
| continue with registration, y                                                                                                    | you must accept the terms of the End User License Agreement. |
| ResearcherID Terms<br>This agreement (Agr<br>Your) and Thomson H<br>business located at<br>(TRSI, We or Our) a<br>and use and TRSI wi<br>below (the Research<br>unique Researcher I<br>BY CLICKING ON THE<br>FOLLOWING TERMS ANI | of Use and Privacy Policy                                    |
| OF THIS AGREEMENT,                                                                                                    | Accept Decline                                               |

## Rejestracja w ResearcherID

Pojawi się komunikat z informacją o przydzielonym numerze ResearcherID. Potwierdzenie zostanie również wysłane e-mailem. Kliknij na link aby przejść do swojego profilu

| ESEARCHERI                                                                    | D                                                                                                    |
|-------------------------------------------------------------------------------|----------------------------------------------------------------------------------------------------|
| Congratulations                                                               |                                                                                                    |
| Congratulations! Your<br>Your ResearcherID is:                                | ResearcherID registration is now complete.<br>G-3443-2018                                                  |
| Please click the link be<br>logged in, you can add<br>publications to your pu | low to access your ResearcherID profile page. Once<br>information (click the Manage Profile button) or add |
| Click here to login to R                                                      | esearcherID >> 5                                                                                           |

## Rejestracja w ResearcherID

System pyta czy chcesz w tym momencie powiązać swój profil ResearcherID z profilem ORCID. Można to zrobić teraz lub najpierw wypełnić profil swoimi publikacjami z Web of Science, a dopiero w kolejnym kroku powiązać ze sobą dwa profile

| RESEARCHERID                                 |                                                                                                    |
|----------------------------------------------|----------------------------------------------------------------------------------------------------|
| ORCID                                        |                                                                                                    |
| Did you know you can associate your ORCID II | D with your ResearcherID account?                                                                                                    |
| I would like to create an ORCID record.      | The Open Researcher and Contributor ID (ORCID, Inc.) is a non-profit organization that aims to solve the author/contributor name ambiguity problem in scholarly comr identifiers. These identifiers can be used within various systems you may interact with in your professional research workflow, including manuscript submission, etc. |
| I already have an ORCID record.              | By creating an ORCID you will be able to link your ResearcherID account with this centralized registry.                                                                                                    |
| No, thank you.                               | Learn more about ORCID.<br>If you choose not to get or associate an ORCID, you can do it at a later time.                                                                                                    |
| Continue Remind Me Later                     |                                                                                                    |
| 7                                            | Community Forum   Register   FAQ<br>Support   Privacy Policy   Terms of Use   Logout                                                                                                    |

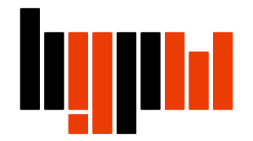

Kliknij w zakładkę **My Researcher Profile**, a następnie w **Add** w sekcji **My Publications** by dodać do profilu swoje publikacje z Web of Science

| RESEARCHERID                                     |                            |                   |                          |           |         |  |
|--------------------------------------------------|----------------------------|-------------------|--------------------------|-----------|---------|--|
| 8 My Researcher Profile Refer a Colle            | eague Logout               | Search            | Interactive Map          | EndNote   | Publons |  |
|                                                  | Your labs p                | ige and badge     |                          |           |         |  |
| Sadowska-Hinc, Marta Get A Badge Research        | erID Labs show only y      | our public data   |                          |           |         |  |
| ResearcherID: G-3443-2018                        | My                         | Institutions (mo  | re details)              |           |         |  |
| Other Nan.co.                                    | Pr                         | imary Institutior | : Warsaw Univeristy of T | echnology |         |  |
| E-mail: marta.hinc@pw.edu.pl                     |                            | Sub-org./Dep      | t:                       |           |         |  |
| URL: http://www.researcherid.com/rid/G-3443-2018 | ł                          | Role              | : Librarian              |           |         |  |
| Subject: Enter a Subject                         |                            | Joint Affiliation | ::                       |           |         |  |
| Keywords: Enter a Keyword                        |                            | Sub-org./Dept:    |                          |           |         |  |
| Publons: Link ResearcherID with Publons          |                            | Role              | :                        |           |         |  |
|                                                  | 1                          | Past Institutions |                          |           |         |  |
| Exchange Data With ORCiD                         |                            |                   |                          |           |         |  |
| Description: Enter a Description                 |                            |                   |                          |           |         |  |
| Mv URLs:                                         |                            |                   |                          |           |         |  |
| ,                                                |                            |                   |                          |           |         |  |
|                                                  |                            |                   |                          |           |         |  |
| My Publications My Publications: View            |                            |                   |                          |           |         |  |
|                                                  |                            |                   |                          |           |         |  |
| View Publications                                | publications that you have | authored.         |                          |           |         |  |
| Citation Metrics                                 |                            |                   |                          |           |         |  |
| Manage   Add Adding Publications to this         | ist                        | TM                | the station TM const     |           | TM      |  |

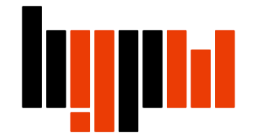

#### W Option 1 kliknij Search Web of Science Core Collection

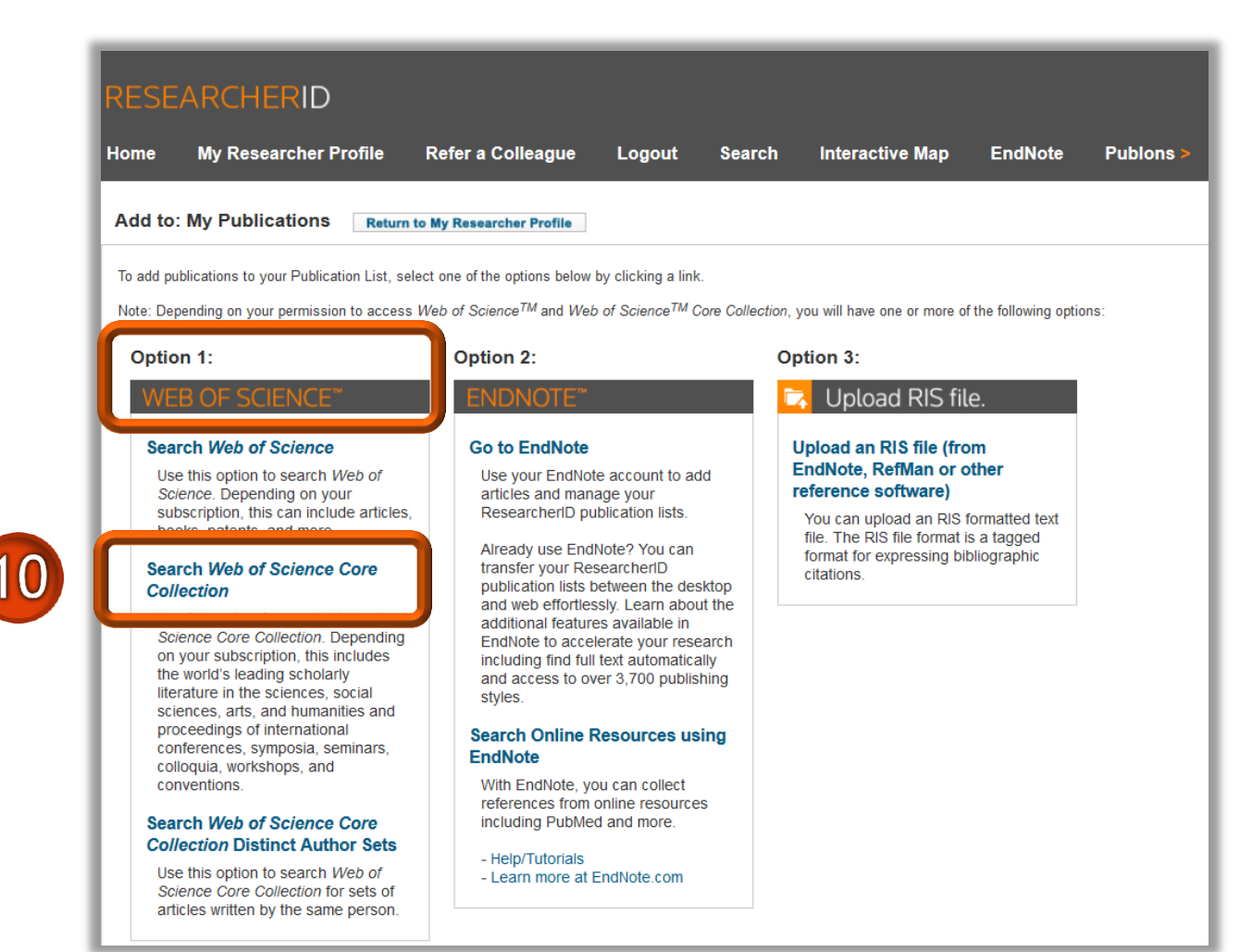

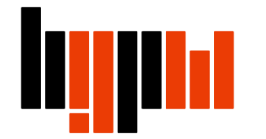

#### Wyszukaj publikacje wpisując swoje nazwisko i inicjał imienia

| RESEAR                           | CHERID                        |                                 |                        |           |                              |                      |
|----------------------------------|-------------------------------|---------------------------------|------------------------|-----------|------------------------------|----------------------|
| Home My                          | Researcher Profile            | Refer a Colleague               | Logout                 | Search    | Interactive Map              | EndNote              |
| Add to: My                       | Publications                  | urn to My Researcher Profile    | Return to Ad           | d Menu    |                              |                      |
| Search Web of S                  | Science for Articles   Search | Web of Science Core Collection  | on for Articles   Sear | ch Web of | Science Core Collection for  | Distinct Author Sets |
| Web of Science                   | Core Collection - Article S   | earch                           |                        |           |                              |                      |
| Step 1 of 2 : Ent<br>Search Tips | ter your surname and up to    | ) 3 initials (no spaces). 🗚 Req | uired Field.           |           |                              |                      |
| Last/Family Nar                  | me: Sadowska                  | *                               | Source Ti              | itle:     |                              |                      |
|                                  | Example: Johanson             | 1                               | 1                      | Exar      | nple: Clinical Nuclear Medic | cine                 |
| First Initial                    | l(s): M *                     | <b>Y</b>                        | Publication Ye         | ear:      |                              | 0004                 |
|                                  | Example: A*                   |                                 | Addro                  | Exar      | nple: 2001 of a range 1992-  | -2001                |
| Το                               | Example: cancer* OR           | tumour                          | Addre                  | Exar      | nple: Yale Univ SAME hosp    |                      |
| 12                               | Search                        | (Results are displayed bel      | ow.)                   |           |                              |                      |

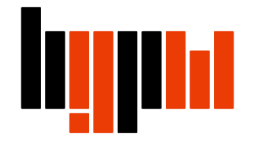

Na liście wyników zaznacz swoje publikacje i kliknij Add

13

| Home My Re                                   | searcher Profile                                                                  | Refer a Colleague                                                                                     | Logout                                                 | Search                          | Interactive Map            | EndN        |
|----------------------------------------------|-----------------------------------------------------------------------------------|----------------------------------------------------------------------------------------------------|--------------------------------------------------------|---------------------------------|----------------------------|-------------|
| Add to: Publica                              | ation List 2 R                                                                    | eturn to My Researcher Profile                                                                        | Return to                                              | o Add Menu                      | ]                          |             |
| Search Web of Scier                          | nce for Articles   Search                                                         | Web of Science Core Collection                                                                        | on for Articles   Up                                   | load an RIS fil                 | e (from EndNote, RefMan,   | or other re |
| Web of Science Cor                           | re Collection - Article Se                                                        | earch                                                                                                 |                                                        |                                 |                            |             |
| Step 1 of 2 : Enter y                        | our surname and up to                                                             | 3 initials (no spaces). 🗚 Req                                                                         | uired Field.                                           |                                 |                            |             |
| Last/Family Name:                            | Sadowska                                                                          | k                                                                                                    | source                                                 | Title:                          |                            |             |
|                                              | Example: Johanson                                                                 |                                                                                                    |                                                        | Exam                            | ple: Clinical Nuclear Medi | cine        |
| First Initial(s):                            | M *<br>Example: A*                                                                |                                                                                                    | Publication                                            | Year:<br>Exam                   | ole: 2001 or a range 1992  | -2001       |
| Topic:                                       |                                                                                   |                                                                                                    | Add                                                    | ress:                           |                            |             |
|                                              | Example: cancer* OR                                                               | tumour                                                                                                |                                                        | Exam                            | ole: Yale Univ SAME hosp   |             |
| Articles: 5 record(s                         | Search Clear                                                                      | (Results are displayed be                                                                             | ow.)                                                   |                                 |                            |             |
| Step 2 of 2 : Select                         | t records on this name a                                                          | and add them to your list befo                                                                        | re navigating to o                                     | ther names. N                   | ote that name navigation : | automatic   |
| Select Page                                  | Add selections to: Publi                                                          | cation List 2:                                                                                        | the selected article                                   | es from this pa                 | ge to Publication List 2   |             |
| ■ 1.<br>uthor(s):<br>ource: C/<br>Times Cite | ogen-assisted dechlorin<br>Srebowata, Anna; Sado<br>ATALYSIS COMMUNICAT<br>ed: 12 | ation of 1,2-dichloroethane ov<br>wska, Marta; Juszczyk, Wojcie<br>TONS Volume: 8 Issue: 1 Pag<br>a 🗎 | er silica-supporte<br>ch; et al.<br>es: 11-15 Publishe | d nickel-ruther<br>ed: JAN 2007 | nium catalysts             |             |
| DOI: 10.10                                   | Torj.catcom.2006.06.014                                                           | + =                                                                                                   |                                                        |                                 |                            |             |
| 2. Title: The c<br>Author(s):                | uality of life and hormor<br>Wiechno, Pawel; Demk                                 | nal disturbances in testicular o<br>ow, Tomasz; Kubiak, Krzysztof;<br>olymoi 52 Jacus; 5 Pageo; 14    | ancer survivors in<br>et al.<br>19. 1455 Dublisher     | cisplatin era                   |                            |             |

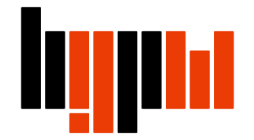

Wybrana publikacja została dodana do twojego profilu ResearcherID. <u>Wszelkie nowe</u> publikacje należy dodawać do swojego profilu

Wybierz **Return to My Researcher Profile**, żeby wrócić na stronę główną profilu

| RESEARCH                                 | HERID                                                                            |                                                                               |                                              |                                               |                         |                           |
|------------------------------------------|----------------------------------------------------------------------------------|-------------------------------------------------------------------------------|----------------------------------------------|-----------------------------------------------|-------------------------|---------------------------|
| Home My Re                               | searcher Profile                                                                 | Refer a Colleag                                                               | jue L                                        | ogout Se                                      | arch                    | Interactive Map           |
| Add to: Publica                          | ation List 2                                                                     | turn to My Researcher                                                         | Profile                                      | 15                                            | Menu                    |                           |
| Search Web of Scien                      | nce for Articles   Search                                                        | Web of Science Core C                                                         | ollection for                                | Articles   Upload                             | an RIS file             | (from EndNote, RefMan,    |
| Web of Science Cor                       | e Collection - Article Se                                                        | arch                                                                          |                                              |                                               |                         |                           |
| Step 1 of 2 : Enter ye<br>Search Tips    | our surname and up to                                                            | 3 initials (no spaces).                                                       | * Required                                   | Field.                                        |                         |                           |
| Last/Family Name:                        | Sadowska                                                                         |                                                                               | *                                            | Source Title                                  | :                       |                           |
|                                          | Example: Johanson                                                                |                                                                               |                                              |                                               | Exampl                  | e: Clinical Nuclear Medio |
| First Initial(s):                        | M *                                                                              |                                                                               |                                              | Publication Year                              | :                       |                           |
|                                          | Example: A*                                                                      |                                                                               |                                              |                                               | Exampl                  | e: 2001 or a range 1992   |
| Topic:                                   |                                                                                  |                                                                               |                                              | Address                                       | :                       |                           |
|                                          | Search Clear                                                                     | (Results are display                                                          | ved below.)                                  |                                               |                         |                           |
| Articles: 5 record(s                     | ) returned                                                                       |                                                                               |                                              |                                               |                         |                           |
| Step 2 of 2 : Select                     | records on this page a                                                           | nd add them to your lis                                                       | st before na                                 | vigating to other                             | pages. Not              | te that page navigation   |
| Select Page                              | Add selections to: Public                                                        | cation List 2: Add                                                            | 1 iter                                       | n(s) added t                                  | o your F                | Publication List 2        |
| 1.<br>thor(s):<br>urce: CA<br>Times Cite | ogen-assisted dechlorin<br>Srebowata, Anna; Sadov<br>MALYSIS COMMUNICAT<br>d: 12 | ation of 1,2-dichloroeth<br>wska, Marta; Juszczyk, V<br>IONS Volume: 8 Issue: | ane over sili<br>Vojciech; et<br>1 Pages: 11 | ca-supported nicl<br>al.<br>-15 Published: J/ | kel-ruthenii<br>AN 2007 | um catalysts              |

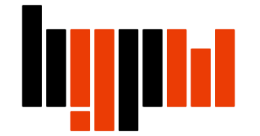

Kliknij Manage Profile, by zarządzać swoim profilem

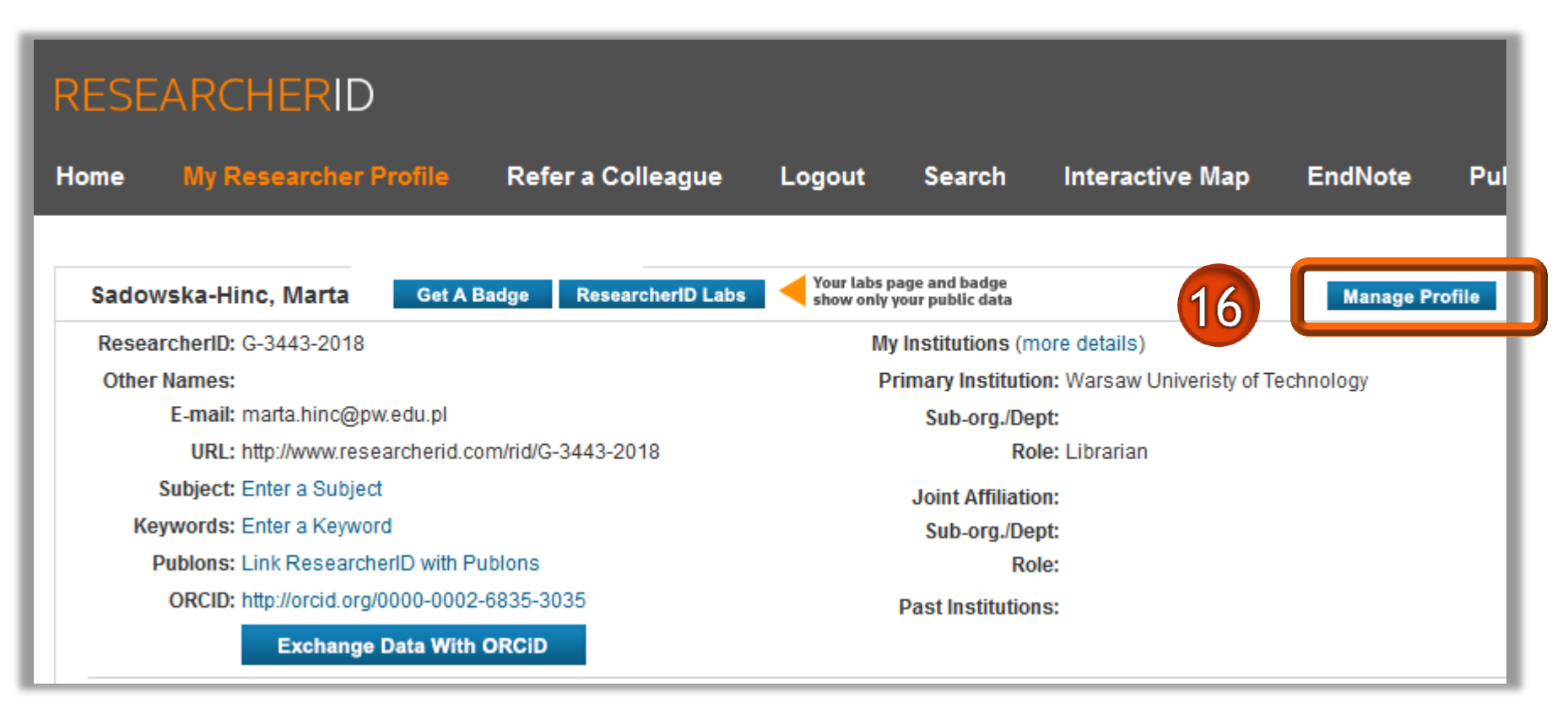

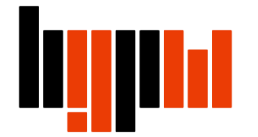

W zakładce Manage Profil możesz np. aktualizować dane w profilu, wskazywać, które informacje mają być wyświetlane na stronie profilu (opcja "public"), itp.

| RESEA                | RCHERID                     |                                                                                 |                                                                                                    |
|----------------------|-----------------------------|---------------------------------------------------------------------------------|----------------------------------------------------------------------------------------------------|
| Home                 | My Researcher Profi         | le Refer a Colleague Logout Search Interac                                      | tive Map EndNote Publons >                                                                                                    |
| Abo                  | ut Me My Aff                | liation Publication List Password Op                                            | tions Return to My Researcher Profile                                                                                                    |
| Opuate y             | our mormation. Optionally,  | use the public setting to indicate which information to display on your Frome p | bage. Crear a public check box to make that information private. Note: Click the "Submit Cr                                                                                                    |
| Subn                 | nit Changes On Page         | Cancel                                                                          |                                                                                                    |
| V Public<br>(Master) | First/Given Name:           | Marta *                                                                         | Public (Master): Clear the "Public (Master)" check box to make your informatic<br>Name: Your name will be searched and displayed on your profile page.                                                                                                    |
|                      | Last/Family Name:           | Sadowska-Hinc *                                                                 | ResearcherID: This is your unique identification.                                                                                                    |
|                      | Middle Initials:            |                                                                                 |                                                                                                    |
|                      | ResearcherID:               | G-3443-2018                                                                     |                                                                                                    |
| V Public             | Other Names Used<br>by You: | Add                                                                             | Other Names: If you've published under different names or if you are known by also be used when processing your My Publications list for use in <i>Web of Scie</i> Distinct Author Set (more information).<br><i>Examples:</i><br>Smith, J. J.<br>Smith, John J. |
| Public               | URL:                        | http://www.researcherid.com/rid/G-3443-2018                                     | URL: The URL can be used to link directly to your profile page.                                                                                                    |
| V Public             | My URLs:                    | Add                                                                             | My URLs: You can add up to 3 of your own links (URLs) to your profile page. E                                                                                                    |

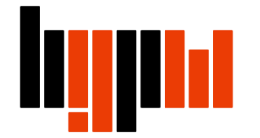

W zakładce Publication List w polu My Publication zaznacz Public (Master), żeby upublicznić opisy swoich prac. Jeżeli identyfikator ResearcherID ma spełnić swoją rolę zalecane jest wybranie tej opcji

|                                    | RESEARCHI                                    |                                                                                  |                                                                                                    |                                                  |                         |                                                                               |                                                                                                    |                                                                                                    | 🧼 тном                                                                                 |
|------------------------------------|----------------------------------------------|----------------------------------------------------------------------------------|----------------------------------------------------------------------------------------------------|--------------------------------------------------|-------------------------|-------------------------------------------------------------------------------|----------------------------------------------------------------------------------------------------|----------------------------------------------------------------------------------------------------|----------------------------------------------------------------------------------------|
|                                    | Home My Rese                                 | earcher Pro 17                                                                   | tefer a Colleague Log                                                                                                    | jout Sea                                         | arch Interac            | tive Map                                                                      | EndNote                                                                                                    | Publons >                                                                                                    |                                                                                        |
|                                    | About Me                                     | My Affiliation                                                                   | Publication List                                                                                                    | Password                                         | Opt                     | tions                                                                         | Return to My Ret                                                                                                   | searcher Profile                                                                                                    |                                                                                        |
|                                    | Update your informati<br>"Submit Changes" bu | on. Optionally, use the "po<br>tton on each page. 🗚 rec                          | ublic setting to indicate which infor<br>juired fields.                                                                  | mation to displa                                 | y on your Profile pag   | e. Clear a publi                                                              | c check box to ma                                                                                                  | ke that information priva                                                                                                    | te. Note: Click the                                                                    |
|                                    | Submit Changes                               | On Page Cano                                                                     | cel                                                                                                    |                                                  |                         |                                                                               |                                                                                                    |                                                                                                    |                                                                                        |
|                                    | 1.1.1                                        | Display List in Deefile?                                                         | Display Name                                                                                                    | Author URLs                                      | Citation Metrics        | Public (Mas                                                                   | ter): Clear the "Pul<br>ation list private. If r                                                                   | blic (Master)" check bo<br>private, then only you, w                                                                                 | c to make the<br>/hen logged in, will                                                  |
| 18                                 | My Publications                              | Public (Master)                                                                  | My Publications                                                                                                    | Public                                           | Public                  | be able to vie                                                                | ew your information                                                                                                |                                                                                                    |                                                                                        |
|                                    | Publication List 1                           | Public (Master)                                                                  | Publication List 1 *                                                                                                    | Public                                           | Public                  | Display Nan<br>Author URL                                                     | ne: You can renam<br>s: Make the Author                                                                            | e lists 1 and 2 (25-char<br>URLs public or private                                                                                   | acter maximum).<br>for the associated                                                  |
|                                    | Publication List 2                           | Public (Master)                                                                  | Publication List 2 *                                                                                                    | Public                                           | Public                  | Citation Me<br>associated li                                                  | trics: Make the Cita                                                                                               | ation Metrics public or p                                                                                                    | vrivate for the                                                                        |
|                                    | Sort Order:                                  | Publication Year -                                                               |                                                                                                    |                                                  |                         | Sort Order:                                                                   | Default Sort Order                                                                                                 | for all publication lists.                                                                                                    |                                                                                        |
| Następnie<br>kliknij <b>Submit</b> | Allow Duplicates:<br>O Yes  No               | When adding publication<br>feature in ResearcherID,<br>not be added again. If yo | s to one of your publication lists usi<br>if you happen to add a publication a<br>u wish to override this default, selec | ing the Add Pub<br>Iready on that li<br>t "Yes." | lications<br>st it will | My Publicat<br>If your "My F<br>be used by I<br>Set, which is<br>your Researc | tions list and Web<br>Publications" list is<br>Neb of Science Co<br>s a set of papers the<br>cherlD will be displa | of Science Core Colle<br>set to "Public", then pa<br>re Collection to create a<br>at will be associated wi<br>ayed on the Web of Sci | ection<br>pers in the list will<br>a Distinct Author<br>th your name, and<br>ence Core |
| Changes On                         |                                              |                                                                                  |                                                                                                    |                                                  |                         | Collection re<br>find one of yo<br>list. More inf                             | cord. This allows V<br>our papers on this I<br>ormation                                                            | veb of Science Core Co<br>ist to find all of the othe                                                                                | <i>llection</i> users who<br>r papers on this                                          |
| Page                               | Submit Changes                               | On Page                                                                          | el                                                                                                    |                                                  |                         |                                                                               |                                                                                                    |                                                                                                    |                                                                                        |

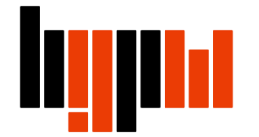

Kliknij **Return to My Researcher Profile** w celu powrotu na stronę główną profilu

| SEARCH                                                                                                    | ERID                                                                      |                                                       |                       |                       |                          |                                                                                                    |                           | 🖉 тн                    |
|----------------------------------------------------------------------------------------------------|---------------------------------------------------------------------------|-------------------------------------------------------|-----------------------|-----------------------|--------------------------|----------------------------------------------------------------------------------------------------|---------------------------|-------------------------|
| ie My Rese                                                                                                    | earcher Profile                                                           | Refer a Colleague                                     | Logout Sea            | arch Intera           | ctive Map                | EndNote                                                                                                    | Publons >                 |                         |
|                                                                                                    |                                                                           |                                                       |                       |                       |                          |                                                                                                    |                           |                         |
| About Me                                                                                                    | My Affiliation                                                            | Publication List                                      | Password              | i Op                  | tions                    | Return to My R                                                                                                    | esearcher Profile         |                         |
| idate your informatii<br>ubmit Changes" bu<br>Submit Change                                                                                                    | on. Optionally, use the "pu<br>.tton on each page. * req<br>s On Page Can | ıblic" setting to indicate which ir<br>iµired fields. | nformation to display | y on your Profile pag | ie. Clear a pub          | Ine encor por to mi                                                                                                    | and that mormation        | private. Note: Click th |
| ist                                                                                                    | Display List in Profile?                                                  | Display Name                                          | Author URLs           | Citation Metrics      | Public (Ma               | aster): Clear the "P                                                                                                    | ublic (Master)" check     | k box to make the       |
| ly Publications                                                                                                    | Public (Master)                                                           | My Publications                                       | <b>Public</b>         | Public                | be able to v             | view your informatio                                                                                                    | n.                        | -beceter maximum)       |
| Publication List 1                                                                                                    | Public (Master)                                                           | Publication List 1                                    | * Dublic              | Public                | Author UR                | Ls: Make the Authr                                                                                                    | or URLs public or priv    | vate for the associate  |
| Publication List 2                                                                                                    | Public (Master)                                                           | Publication List 2                                    | * Dublic              | Public                | Citation M               | letrics: Make the C                                                                                                    | itation Metrics public    | c or private for the    |
| ort Order:                                                                                                    | Publication Year 💌                                                        |                                                       |                       |                       | associated<br>Sort Order | list.<br>r: Default Sort Orde                                                                                                    | er for all publication li | sts.                    |
| Allow Duplicates:       When adding publications to one of your publication lists using the Add Publications feature in ResearcherID, if you happen to add a publication already on that list it will not be added again. If you wish to override this default, select "Yes."       Sort Order: Default Sort Order for all publication lists.         My Publications list and Web of Science Core Collection If your "My Publications" list is set to "Public", then papers in the used by Web of Science Core Collection to create a Distinct Set, which is a set of papers that will be associated with your nyour ResearcherID will be displayed on the Web of Science Core Collection of the other papers list. More information |                                                                           |                                                       |                       |                       |                          | Collection<br>n papers in the list w<br>ate a Distinct Author<br>d with your name, ar<br>f Science Core<br>re Collection users w<br>other papers on this |                           |                         |

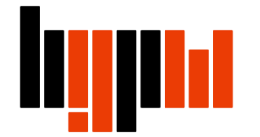

Kliknij **Preview Public Version.** Możesz sprawdzić wygląd twojego profilu z perspektywy innych osób (twój profil publiczny)

| RESEARCHERID                                                         |                                                                                                    |                                                                                                    |                                                                                                    | 🥢 тномзон                                                                                        | N REUTERS"                                             |
|----------------------------------------------------------------------|----------------------------------------------------------------------------------------------------|----------------------------------------------------------------------------------------------------|----------------------------------------------------------------------------------------------------|--------------------------------------------------------------------------------------------------|--------------------------------------------------------|
| Home My Researcher Profile Refer a Colleag                           | gue Logout S                                                                                                | earch Interactive Map                                                                                                    | EndNote                                                                                                    | Publons >                                                                                        |                                                        |
| Sadowska-Hinc, Marta Get A Badge Researchert                         | D Labs Source Show only your put                                                                            | nd badge<br>ublic data                                                                                                    | Manage Profile                                                                                                    | e Preview Public Version                                                                         | ] 21                                                   |
| Other Names:                                                         | RESEARCHERI                                                                                                 | D                                                                                                    |                                                                                                    |                                                                                                  |                                                        |
| URL: http://www.researcherid.com/rid/G-3443-2018                     | Home My Researche                                                                                           | r Profile Refer a Colleague Lo                                                                                                    | ogout Search li                                                                                                    | nteractive Map EndNote                                                                           | Publons >                                              |
| Keywords: Enter a Subject<br>Publons: Link ResearcherID with Publons | Return to My Version Ti<br>ch                                                                               | his is what visitors will see when they<br>nange the 'public' options in the Manag                                                                                                    | view your Researcherl<br>Je Profile page.                                                                          | D page based on your privacy se                                                                  | attings. To modify those settings,                     |
| ORCID: http://orcid.org/0000-0002-6835-3035                          | Sadowska-Hinc, Marta                                                                                        | Get A Badge ResearcheriD Labs                                                                                                    |                                                                                                    |                                                                                                  |                                                        |
|                                                                      | ResearcherID: G-3443-2018<br>URL: http://www.re<br>ORCID: http://orcid.or                                   | 8<br>esearcherid.com/rid/G-3443-2018<br>rg/0000-0002-6835-3035                                                                                                    | My Institutions (more<br>Primary Institution: V<br>Sub-org/Dept:<br>Role: L                                        | details)<br>Narsaw Univeristy of Technology<br>Librarian                                         |                                                        |
|                                                                      | My Publications                                                                                             | My Publications: View                                                                                                    |                                                                                                    |                                                                                                  |                                                        |
|                                                                      | My Publications (1)<br>View Publications >                                                                  | This list contains papers that I have author                                                                                                    | ed.                                                                                                    |                                                                                                  |                                                        |
|                                                                      | Citation Metrics<br>ResearcherID labs<br>Create A Badge<br>Collaboration Network<br>Citing Articles Network | 1 publication(s)<br>1. Title: Hydrogen-assisted dechlorination<br>Author(s): Srebowata, Anna; Sadowska<br>Source: Catalysis Communications Vo<br>Times Cited: 12<br>DOI: 10.1016/j.catcom.2006.06.014 | Page 1 of 1 Go<br>of 1,2-dichloroethane over si<br>, Marta; Juszczyk, Wojciech; e<br>lume: 8 Issue: 1 Pages: 11-15 | Sort by: Public<br>ilica-supported nickel-ruthenium catalysts<br>at al.<br>5 Published: JAN 2007 | ration Year Results per<br>page: 50 added<br>26-Mar-18 |

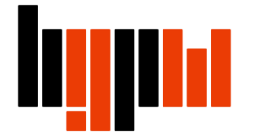

#### Aktualizacja profilu

Nowe publikacje danego autora w Web of Science nie będą automatycznie importowane do ResearcherID. Za każdym razem, gdy w bazie pojawi się nowa praca, należy dodać ją ręcznie do profilu

jednym z rozwiązań ułatwiających śledzenie nowości w bazie jest założenie alertu (powiadomienia), które będą informować o pojawieniu się w bazie Web of Science nowych pozycji. Opcja alertów jest dostępna dla zalogowanych użytkowników, dlatego pierwszym krokiem jest założenie konta w bazie

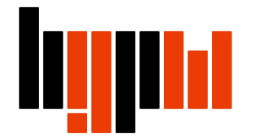

#### Rejestracja i logowanie w bazie Web of Science

Otwórz bazę Web of Science, kliknij na Sign In, a następnie jeśli jeszcze nie masz konta w bazie wybierz **Register**, jeśli się już wcześniej rejestrowałeś wybierz **Sign In** 

| Web of Science InCites | Journal Citation Reports Essential Se            | ience Indicators EndNote | Publons       | Sign In           | Hi p Englis                                          |
|------------------------|--------------------------------------------------|--------------------------|---------------|-------------------|------------------------------------------------------|
| Web of Scie            | ence                                             |                          |               | Sign In           | Clarivate<br>Analytics                               |
| Search                 |                                                  |                          | м             | Register          | ry Marked List                                       |
| Select a<br>database   | Web of Science Core Colle                        | ection                   | Learn<br>More | See now we've imp | proved Analyze Results,<br>aren, and more!           |
| Basic Search Cite      | d Reference Search Advance                       | d Search + More          |               |                   |                                                      |
| Example: oil spill* m  | editerranean 😧<br>+ Add Another Field   Reset Fo | Topic<br>m               | ▼ Sea         | arch Cl<br>in     | l <b>ick here</b> for tips to<br>aprove your search. |
|                        |                                                  |                          |               |                   |                                                      |

# Wyszukiwanie w bazie WoS

Po zalogowaniu się przeprowadź wyszukiwanie wg autora. Rozwiń listę pól wyszukiwawczych i wybierz pole **Author** 

| Web of Science            |                                        |        |  |  |  |  |
|---------------------------|----------------------------------------|--------|--|--|--|--|
| Search                    |                                        |        |  |  |  |  |
| Select a database         | Web of Science Core Collection         |        |  |  |  |  |
| Basic Search Cited Re     | eference Search Advanced Search + More |        |  |  |  |  |
| Example: oil spill* medit | iterranean 😢 Topic 🔹                   | Search |  |  |  |  |
|                           | + Add Another Field   Reset For n      |        |  |  |  |  |
|                           | Торіс                                  |        |  |  |  |  |
|                           | Title                                  |        |  |  |  |  |
| TIMESPAN                  | Author                                 |        |  |  |  |  |
|                           | Author Identifiers                     |        |  |  |  |  |
| All years                 | Group Author                           |        |  |  |  |  |
| ◎ From 1945 ▼ to 2        | 2018 Teditor                           |        |  |  |  |  |
|                           | Publication Name                       |        |  |  |  |  |
| MORE SETTINGS             |                                        |        |  |  |  |  |

# Wyszukiwanie w bazie WoS

Wpisz nazwisko i inicjał imienia poszukiwanego autora. Dla doprecyzowania wyszukiwania dodaj kolejne pole wyszukiwawcze za pomocą +Add Another Field. Wybierz kategorię **Organization-Enhanced** i wpisz afiliację. Kliknij **Search** 

| Web of Science                                    |                                                                                                    |                       |              |    |  |  |  |
|---------------------------------------------------|----------------------------------------------------------------------------------------------------|-----------------------|--------------|----|--|--|--|
| Search                                            |                                                                                                    |                       |              |    |  |  |  |
| Select a database                                 | Web of Science Core Collection                                                                                                | Ţ                     | Learn More   |    |  |  |  |
| Basic Search Cited Ref                            | erence Search Advanced Search +                                                                                               | More                  |              | 24 |  |  |  |
| Kowalski J                                        |                                                                                                    | 8                     | Author       |    |  |  |  |
| AND  Varsaw Uni Finds papers fro Select available | versity of Technology<br>om organizations with identified name variants,<br>organizations from the Inde<br>+ Add Another Fiel | Organization-Enhanced | 25<br>Search |    |  |  |  |

# Ustawianie powiadomienia

Otrzymano listę wyników. Kliknij Create Alert

| Web of Science                                                                                                    |                                                                                                    |          |
|----------------------------------------------------------------------------------------------------|----------------------------------------------------------------------------------------------------|----------|
| Search                                                                                                    |                                                                                                    | My Tools |
| Author Search Results: 68 Reco                                                                                                    | ords 9 Article Groups                                                                                                    |          |
| Create Alert                                                                                                    | 27                                                                                                    |          |
| Refine Results                                                                                                    | Sort by: Date Times Cited Usage Count Relevance More •                                                                                                    |          |
| Search within results for                                                                                                    | Select Page Sk Save to EndNote online Add to Marked List                                                                                                    |          |
| Filter results by:          Image: Open Access (1)         Image: Open Access (1)         I | <ul> <li>Later and the second second sec</li></ul> |          |

# Ustawianie powiadomienia

Wpisz nazwę wyszukiwania i jego opis. Wybierz częstotliwość powiadomień

Uwaga! Lepiej ustawić powiadomienia miesięczne, ponieważ system informuje także o braku nowych wyników, zatem alert codzienny spowodowałby niepotrzebne zaśmiecanie konta pocztowego

| Search History Name:              | Kowalski Jan                        | (rec                                                       | quired)      |
|-----------------------------------|-------------------------------------|------------------------------------------------------------|--------------|
| Description:                      | nowe publikacje                     |                                                            | (optional)   |
| Email alerts:                     | Email Address:                      | pracownikPW@pw.edu.j                                       | pl           |
|                                   | Туре:                               | Author, Title, Source                                      | *            |
|                                   | Format:                             | Plain Text 🔻                                               |              |
|                                   | Frequency:                          | 💿 Daily 🔍 Weekly 🔍 Mo                                      | onthly       |
|                                   | Alert Query:                        | AU=(Kowalski J*)                                           | 28           |
|                                   | Alert Query: The RSS feed will Save | AU=(Kowalski J*)<br>I be available after creatin<br>Cancel | g the alert. |
| ve to a Local Drive               |                                     |                                                            |              |
| Save your history to a local driv | e. Once saved, close                | this window.                                               |              |

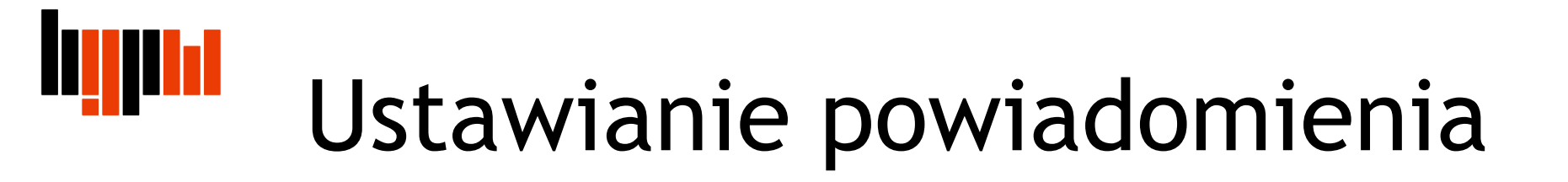

Gotowe - powiadomienie zostało zapisane

| Save Search History                                                                     |                                                                                                    | 8 |  |  |  |
|-----------------------------------------------------------------------------------------|----------------------------------------------------------------------------------------------------|---|--|--|--|
| Your search history/ale                                                                 | ert has been successfully created.                                                                           |   |  |  |  |
| History Name: Jan<br>Description: now<br>Query: AU=                                     | Kowlaski<br>e publikacje<br>Kowalski J .*)                                                                   |   |  |  |  |
| Alert: On                                                                               | Email Address pracownikPW@pw.edu.pl<br>Type: Author, Title, Source<br>Format: Plain Text<br>Frequency: Daily |   |  |  |  |
| RSS feed                                                                                |                                                                                                    |   |  |  |  |
| To modify your alerts, access Saved Searches, using the toolbar at the top of the page. |                                                                                                    |   |  |  |  |
|                                                                                         | Close                                                                                                    |   |  |  |  |

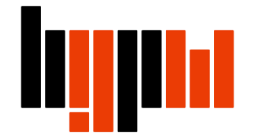

### Zarządzanie alertami

Możesz przejrzeć alerty zapisane na twoim koncie. Kliknij Saved Searches & Alerts

| Web of Science                                                                                                    |                                                                                                    |                         |
|----------------------------------------------------------------------------------------------------|----------------------------------------------------------------------------------------------------|-------------------------|
| Search                                                                                                    |                                                                                                    | My Tools 👻              |
| Author Search Results: 68 Reco                                                                                                    | ords 9 Article Groups                                                                                                    | Saved Searches & Alerts |
| You searched for: AU=(Synoradzki L*)M                                                                                                    | ore                                                                                                    | EndNote                 |
| 🌲 Create Alert                                                                                                    | 30                                                                                                    | ResearcherID            |
| Refine Results                                                                                                    | Sort by: Date Times Cited Usage Count Relevance More                                                                                                    | *                       |
| Search within results for                                                                                                    | Select Page Save to EndNote online Add                                                                                                    | to Marked List          |
| Filter results by:          Image: Open Access (1)         Image: Open Access (1)         I | <ul> <li>Evaluation of functional properties and fibroblast growth on squashy cellu<br/>By: Kruk, Aleksandra; Gadomska-Gajadhur, Agnieszka; Dulnik, Judyta; et al.<br/>POLIMERY Volume: 63 Issue: 4 Pages: 270-274 Published: APR 2018</li> <li>Full Text from Publisher View Abstract</li> </ul> | ular scaffolds          |

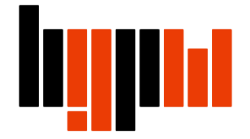

### Zarządzanie alertami

W opisie powiadomieni podano m.in. jego status (aktywny/nieaktywny), datę wygaśnięcia alertu i ustawioną częstotliwość

| We    | b of Science                                                                                                    |              |                     |             |                                                                                   |                                                                                                    | Clarivate<br>Analytics |  |
|-------|----------------------------------------------------------------------------------------------------|--------------|---------------------|-------------|-----------------------------------------------------------------------------------|----------------------------------------------------------------------------------------------------|------------------------|--|
| Saved | Searches and Alerts<br>to previous page                                                                                                    |              |                     |             |                                                                                   |                                                                                                    |                        |  |
|       | Citation Alerts Journ                                                                                                    | al Alerts    | Saved Searches      | 5           |                                                                                   |                                                                                                    |                        |  |
| Se    | lect All Renew Delete                                                                                                    |              |                     |             |                                                                                   |                                                                                                    |                        |  |
|       | Saved Search                                                                                                    | D            | atabase             | RSS<br>Feed | Alert Status                                                                      | Alert Options                                                                                                  | Edit                   |  |
|       | Name: Jan Kowalski<br>Description: nowe publikacje<br>Query: AU=<br>Open                                                                                                    | Web of Scier | nce Core Collection |             | ON<br>Created: 2018-05-23<br>Last Run: 2018-05-23<br>Expires: 2018-11-07<br>Renew | E-mail Address: pracownikPW@pw.edu.pl<br>Type: Author, Title, Source<br>Format: Plain Text<br>Frequency: Daily | Edit                   |  |
| Oper  | Select All       Renew       Delete         Open a saved history from a local drive.       Use Browse to select a locally saved history file. Then click "Open".         Choose File       No file selected       Open |              |                     |             |                                                                                   |                                                                                                    |                        |  |
|       |                                                                                                    |              |                     |             |                                                                                   |                                                                                                    | _                      |  |